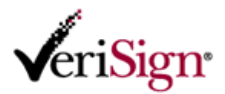

## 個人用電子証明書のオンライン取得 - Class1 ライト for バンドル -

この文書では、オンラインで電子証明書を取得する手順を説明します。取得作業は、以下の FAQ に記載された環境から実施してください。 ※ 申請時とは異なる PC 環境からでも実施可能です。

#### 電子証明書の申請・取得に利用できる環境について

https://www.verisign.co.jp/class1/support/faq/510002/

オンライン申請で登録したメールアドレス宛に届いた電子メールを開き、[PIN 番号]をコピーします。
件名:[日本ベリサイン] 個人用電子証明書 取得のご案内

| ≥ [日本べり                          | サイン] 個人用電子証明書 取得のご室内                                                                                                    |        |
|----------------------------------|----------------------------------------------------------------------------------------------------|--------|
| ファイル(E                           | ) 編集(E) 表示(V) ツール(I) メッセージ(M) ヘルプ(H)                                                                                    |        |
| 🛸 26 🗳                           | 全員に返信 🙈 転送   🚔 🔆   🕆 🗼 🖙 📠                                                                                              | _      |
| 差出人:                             | 日本ベリサイン株式会社 < >;                                                                                                    | 0      |
| 日時:                              | 2007年#月#日 (1) 19                                                                                                    |        |
| 宛先:                              | mountablemap.cs.p.cm.sustablemap.cs.p.c                                                                                 | :      |
| 件名:                              | [日本ペリサイン] 個人用電子証明書 取得のご案内                                                                                               |        |
|                                  |                                                                                                    |        |
| このメー,<br>Class1ラ<br>いただい<br>お心当た | レは日本ベリサイン(株)が運営する『ベリサイン 個人用電子証明書<br>イト for バンドル』サービスにおいて、個人用電子証明書をご申請<br>た方にのみ送信しています。<br>りがない場合は、お手数ですが本メールの削除をお願いします。 | Ε      |
| 题 様                              |                                                                                                    | 200224 |
| ペリサイ<br>お客様の<br>個人用電             | ノ個人用電子証明書をご利用いただき誠にありがとうございます。<br>個人用電子証明書の申請受付が完了しましたので、下記のとおり<br>活証明書の取得手順をご案内いたします。                                  |        |
| 日個人                              | 用電子証明書 取得手順のご案内                                                                                                    |        |
|                                  |                                                                                                    | 7      |
|                                  |                                                                                                    |        |

 取得手続きページ(https://go.verisign.co.jp/enroll/client/bd-pickup.html)にアクセスし、利用 者の本人確認として以下の内容を入力します。

| 取得情報                                                        |
|-------------------------------------------------------------|
| PIN番号                                                       |
| ベリサインから届いた電子メール(※)に記載されている PIN 番号をコピーします。                   |
| ※同一のライセンス・キーを用いて複数回オンライン申請を実施した場合は、ベリサインから届いた最              |
| 新の電子メール                                                     |
| PKCS12 ファイルパスワード                                            |
| 利用者本人が自由に設定します。発行された個人用電子証明書ファイルを OS やアプリケーションにインス          |
| トールして <b>使用する際にこのパスワードが必要</b> です。忘れないように必ず控えを取ります。なお、PKCS12 |
| ファイルパスワードはベリサインには登録されません。                                   |

半角英数字が使用できます。

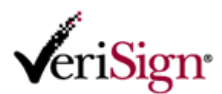

3) データ入力が完了したら「送信」をクリックします。

# 【取得画面サンプル】

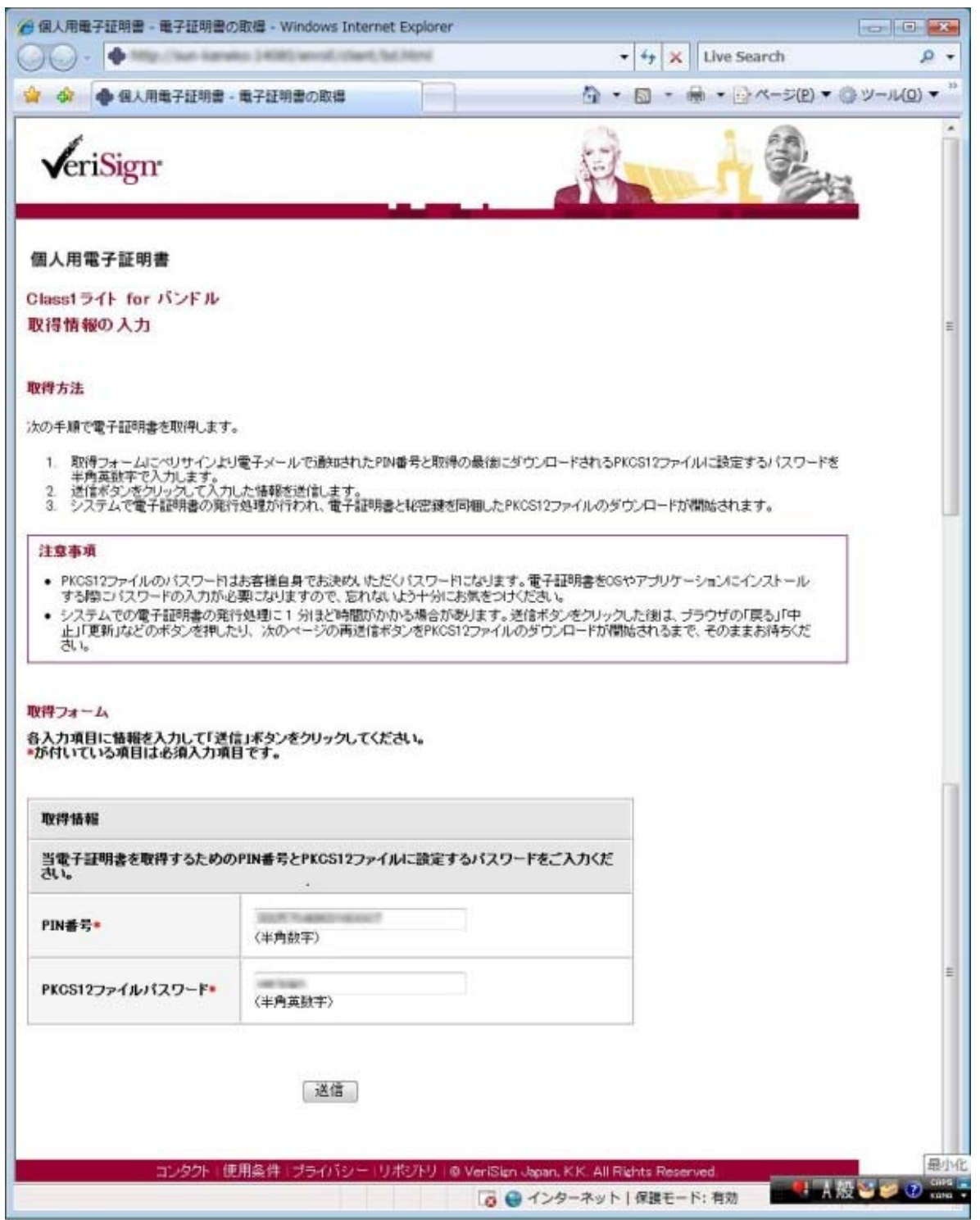

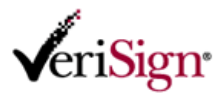

4) PKCS12 ファイルのパスワード確認画面が表示されます。

「OK」をクリックします。

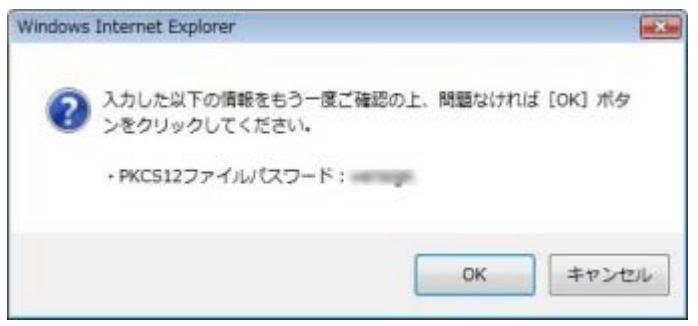

このパスワードは、実際に利用する 0S やアプリケーションに電子証明書ファイルをインポートすると きに必要です。PKCS12 ファイルのパスワードを忘れると、その電子証明書は使用できませんので必ず 控えをお取りください。

5) 「申請内容の確認中です・・・」画面が表示されます。

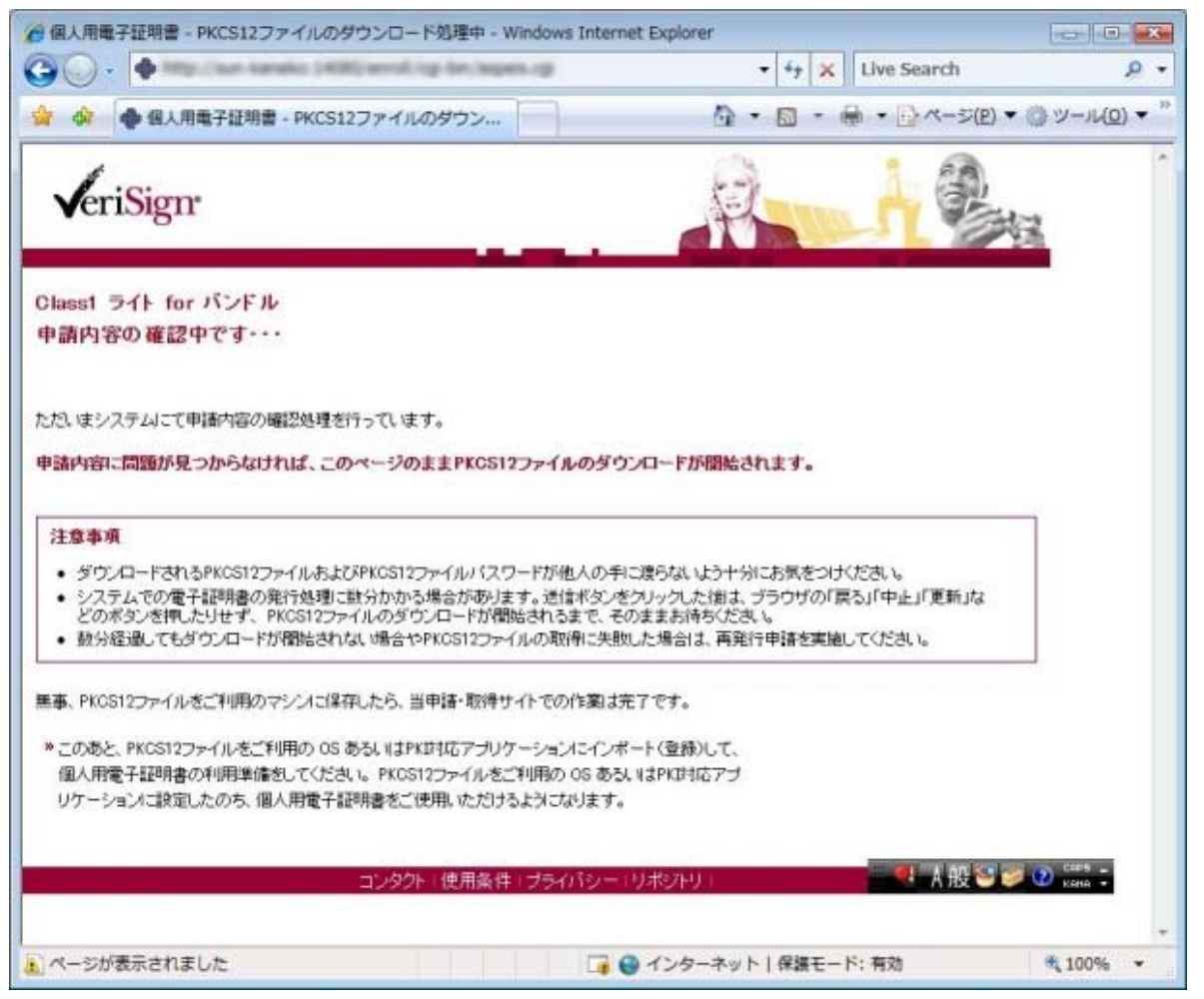

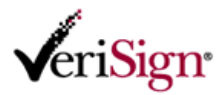

6) 申請情報に不備がないことが確認されたあと、ご利用のブラウザによっては、以下のようなブラウザの情報バーに関する警告が表示されます。この場合は、警告内容を確認したあと「閉じる」または「OK」をクリックします。 ※表示されない場合は手順 8)に進みます。

Windows Vista / Internet Explorer7 の場合

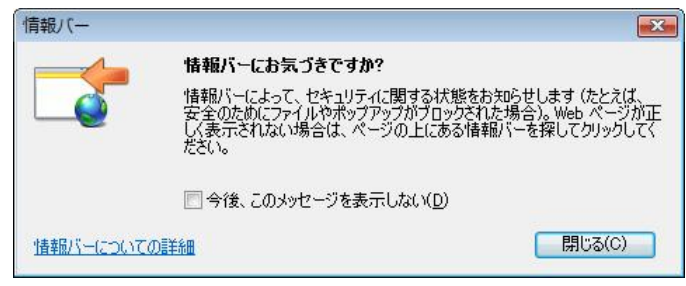

#### Windows XP / Internet Explorer6 の場合

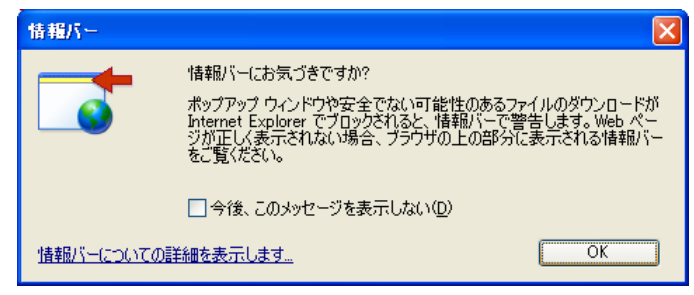

※ この画面は、PC環境設定により表示されない場合があります。

 ブラウザの情報バーに表示された情報をクリックし、表示されたメニューから「ファイルのダウン ロード」を選択します。 ※表示されない場合は手順 8)に進みます。

Windows Vista / Internet Explorer7 の場合

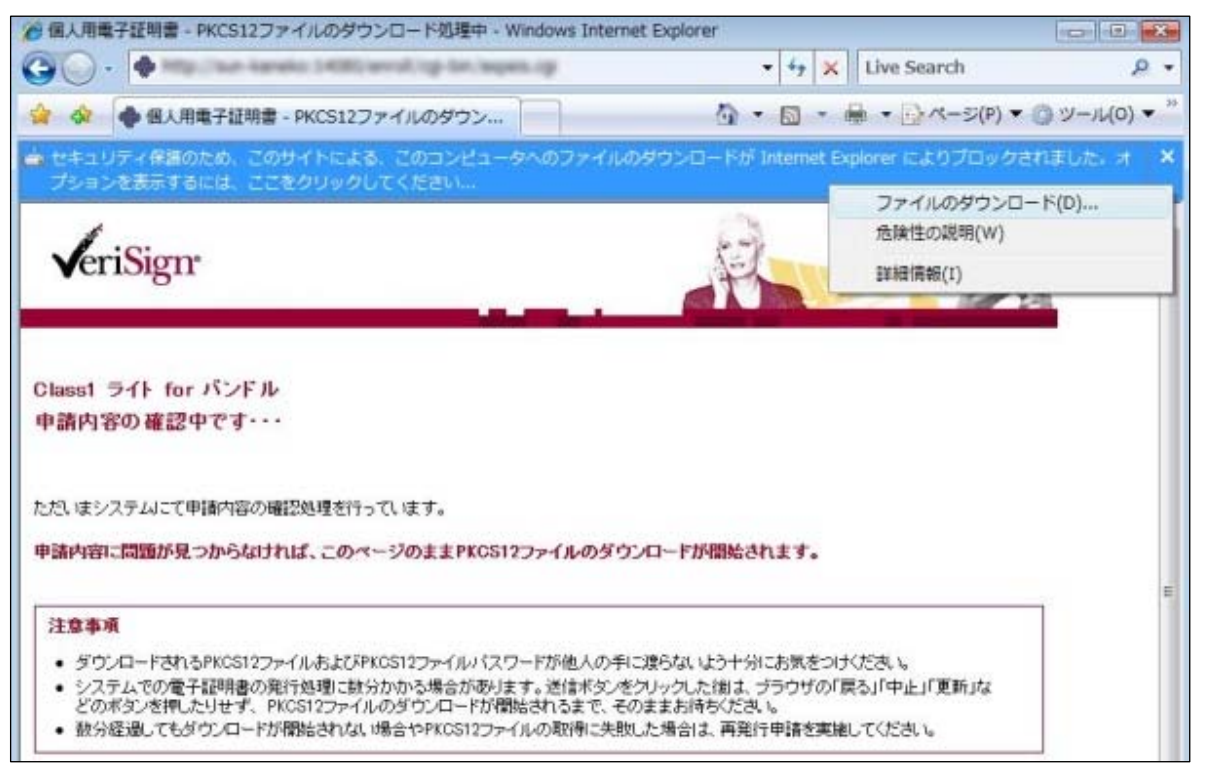

<sup>※</sup> この画面は、PC環境設定により表示されない場合があります。

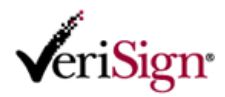

8) ファイルのダウンロード画面が表示されます。「保存」ボタンをクリックします。

#### Windows Vista / Internet Explorer7 の場合

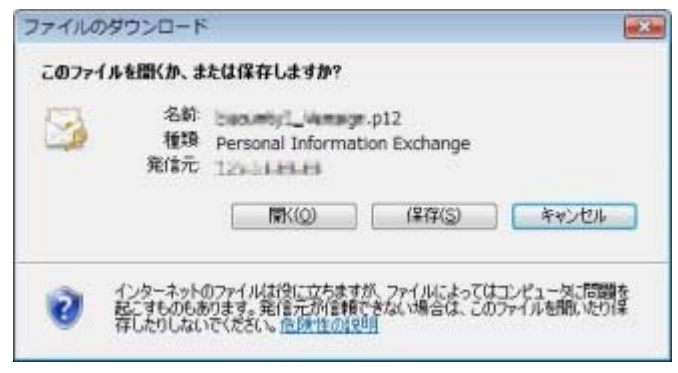

#### Windows XP / Internet Explorer6 の場合

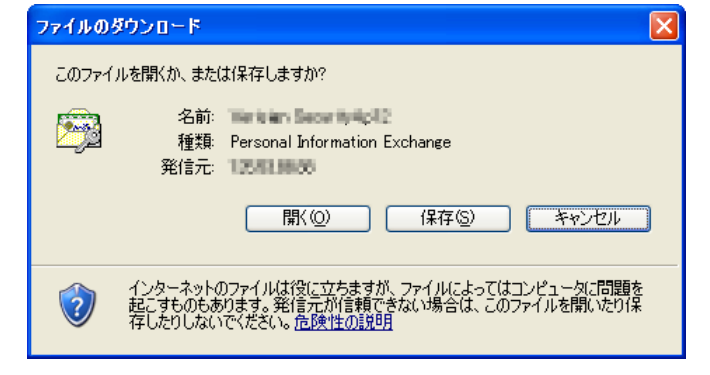

9) 保存先をデスクトップに変更し、「保存」ボタンをクリックします。

## Windows Vista / Internet Explorer7 の場合

| 名前を付けて保存                                           |             |             | × |
|----------------------------------------------------|-------------|-------------|---|
| ○○○□ + vsj + ダウンロード                                | <b>▼</b> 49 | 検索          | Q |
| ファイル名(N): 「ココニーの言いの言」                              |             |             | • |
| ファイルの種類( <u>T</u> ): Personal Information Exchange |             |             | • |
| フォルダの参照(B)                                         |             | 保存(S) キャンセル |   |

※「フォルダの参照」をクリックすると、以下のように保存先を変更できます。

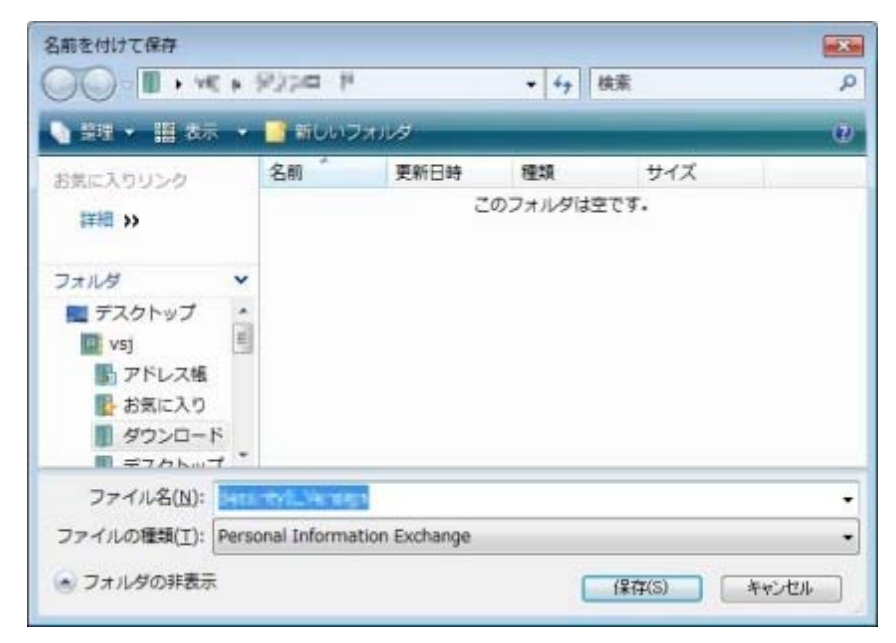

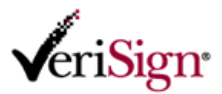

## Windows XP / Internet Explorer6 の場合

| 名前を付けて保存                   |                                           |                               |   |   |   |     |   | ? 🗙   |
|----------------------------|-------------------------------------------|-------------------------------|---|---|---|-----|---|-------|
| 保存する場所①:                   | 🞯 デスクトップ                                  |                               | * | 0 | đ | 🕫 📂 | • |       |
| していたしていたしていた。<br>最近使ったファイル | 🔁 マイ ドキュメント<br>🧕 マイ コンピュータ<br>🧐 マイ ネットワーク |                               |   |   |   |     |   |       |
| <b>ごう</b><br>デスクトップ        |                                           |                               |   |   |   |     |   |       |
| ک<br>۲۲ ۴ <b>۴</b> 1 ک     |                                           |                               |   |   |   |     |   |       |
| ער דאר דאר<br>דאר דאר      |                                           |                               |   |   |   |     |   |       |
| <b>S</b>                   |                                           |                               |   |   |   |     |   |       |
| マイ ネットワーク                  | ファイル名(N):                                 | Service Country!              |   |   |   | *   |   | 保存(S) |
|                            | ファイルの種類(工):                               | Personal Information Exchange |   |   |   | *   | L | キャンセル |

10) ファイルの保存が完了すると以下のダイアログボックスが表示されます。「閉じる」をクリックします。

Windows Vista / Internet Explorer7 の場合

| マンロードの元<br>ダウン          | 1 (二) (回) (四) (四) (四) (四) (四) (四) (四) (四) (四) (四 | × |
|-------------------------|--------------------------------------------------|---|
| sun kanako - 33<br>Mari | 7.p12                                            | _ |
| ダウンロード:<br>ダウンロード先      | DUB KB 7 4 89<br>C¥ p12                          |   |
| 転送率                     | 1 27 KB/秒                                        |   |
| 「ダウンロードの完               | :了後、このダイアロヴ ポックスを閉じる(C)                          |   |
|                         | ファイルを開く(Q) フォルダを聞く(E) 開じる                        |   |

# Windows XP / Internet Explorer6 の場合

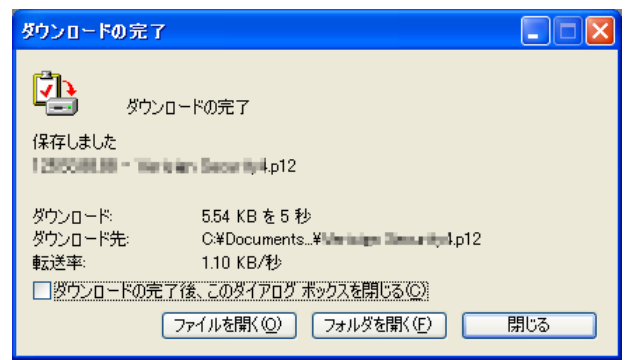

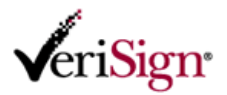

11) 以下の画面表示に戻ります。

デスクトップに 拡張子が「.p12」\*<sup>1</sup>のファイルが保存されたことを確認後、画面右上の「閉じる×」 ボタンをクリックして確認画面を閉じます。

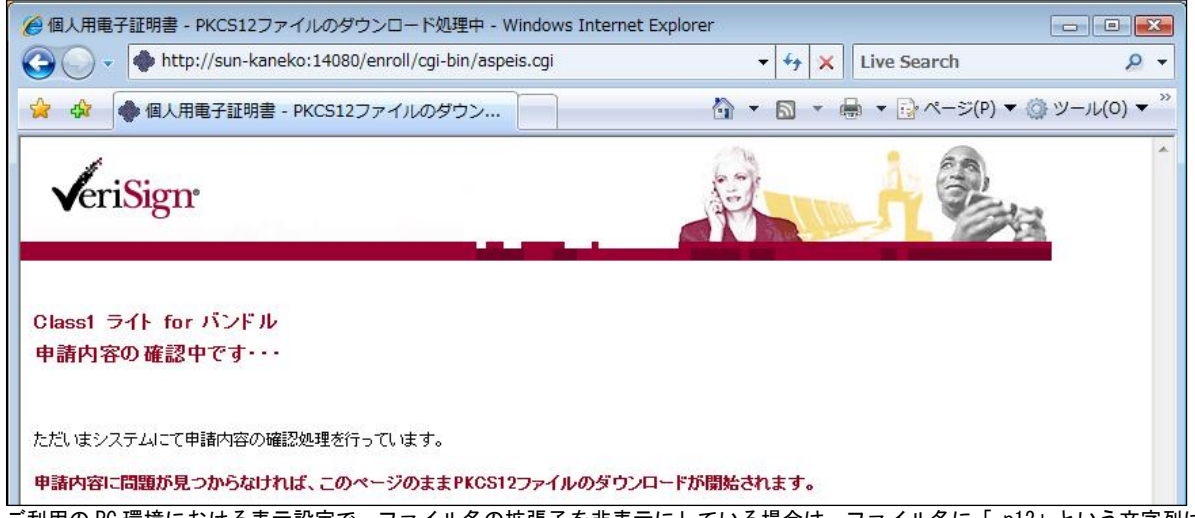

\*<sup>1</sup> ご利用の PC 環境における表示設定で、ファイル名の拡張子を非表示にしている場合は、ファイル名に「.p12」という文字列は表示さ れません

# 【重要 - お読みください】

# 個人用電子証明書取得後の注意点

保存された個人用電子証明書ファイルが他人の手に渡った場合、その証明書を使用して所有者本人になりすまし、 不正利用される可能性があります。

取得した個人用電子証明書の電子証明書ファイルは、外部に流出しないよう厳重に管理してください。

個人用電子証明書 Class1 ライトは、記載された電子メールアドレスの利用者であることを証明する「証明書」です。 そのため、他人と共有するフォルダ内に保存したり、保存したメディアを紛失したり、メールに添付して送信するなどし ないよう十分に注意してください。

なお、万が一紛失した場合は、直ちに再発行申請の手続きをしてください。この手続きをすることで紛失した電子証 明書は失効され無効となります。

再発行申請の手順は、販売パートナから指定された URL(https://go.verisign.co.jp/*partner<sup>※1</sup>)*にアクセスして『個人 用電子証明書の再発行申請』をクリックして行います。 ※1 "partner"の部分は、販売パートナごとに異なります。 再発行申請

## 電子証明書の利用について

個人用電子証明書を実際に使用するには、ご利用のアプリケーション等への設定が必要です。 詳細は、販売パートナから指定された URL(https://go.verisign.co.jp/*partner<sup>※1</sup>)*にアクセスして、「個人用電子証明 書のインポート」欄をご参照ください。 ※1 "partner"の部分は、販売パートナごとに異なります。